# TechNote

# Mitel MiVoice Office 400 - R5 May 18, 2017

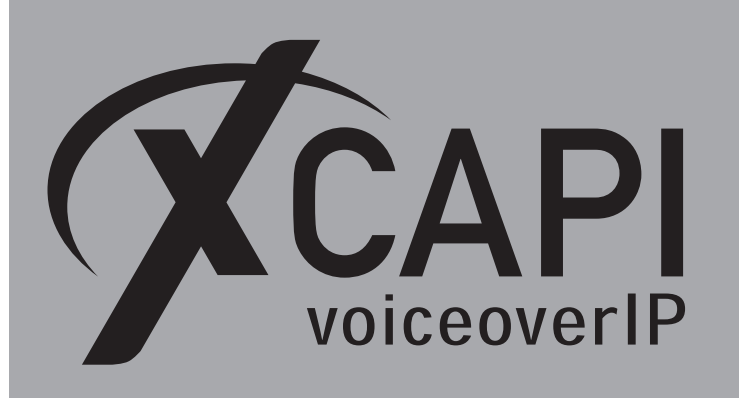

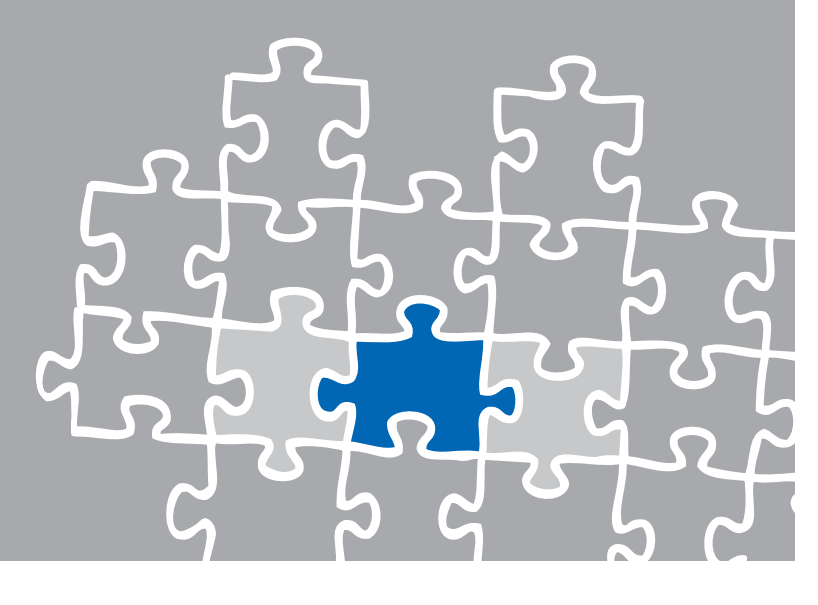

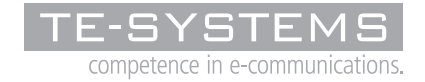

www.xcapi.de

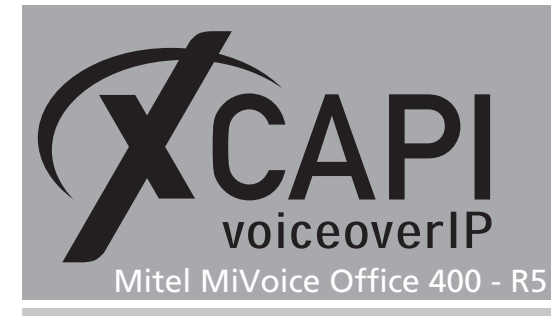

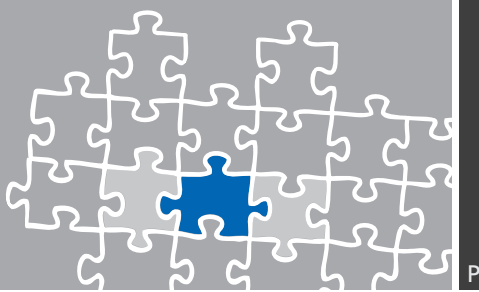

# Introduction

This document is intended to support you with the integration of the latest XCAPI version into an existing environment of the Mitel MiVoice Office 400, formerly known as Aastra 400/470 series.

Though being based on the Mitel MiVoice Office 400 R5 and a Communication server Mitel 470, it is applicable to other versions given a few adjustments.

In the following sections we describe the essential configuration steps to allow optimal interworking of both the XCAPI and the Mitel MiVoice Office 400. At this point we suppose that the VoIP environment is in operation which means that the Mitel MiVoice Office 400, XCAPI and CAPI applications are properly installed.

For XCAPI basics please refer to the document **XCAPI TechNote (en) - Quick Start Guide.pdf**, which is available for registered users within our community download area. We also recommend to visit our **YouTube channel** for additional information and hints around XCAPI.

# **XCAPI Configuration**

Please start up the XCAPI configuration to create a new controller assigned to the Mitel MiVoice Office 400. If you've just installed the XCAPI and start the configuration tool for the first time or no controller is available at all, the XCAPI controller wizard will pop up automatically. However, to start up the XCAPI controller wizard manually the hyperlink labeled **Click here to add a controller** on the main page has to be clicked.

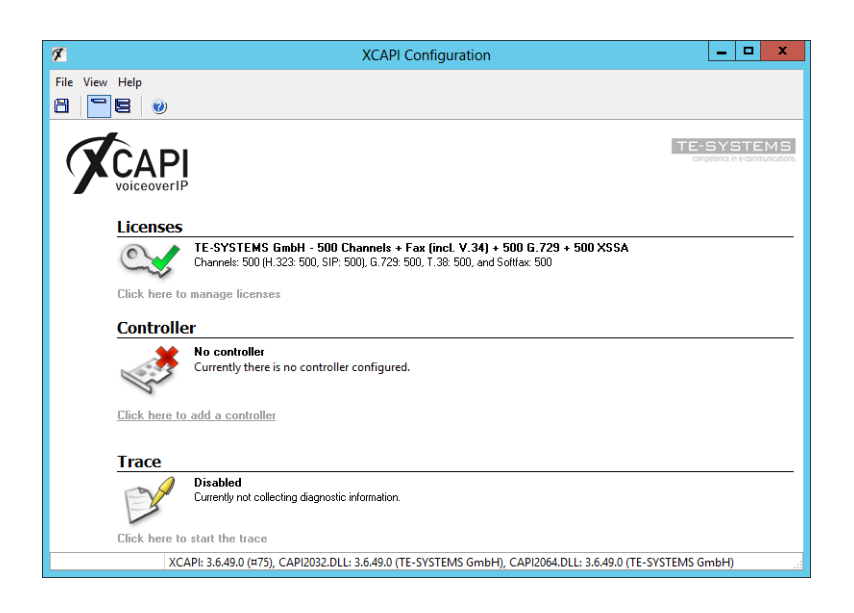

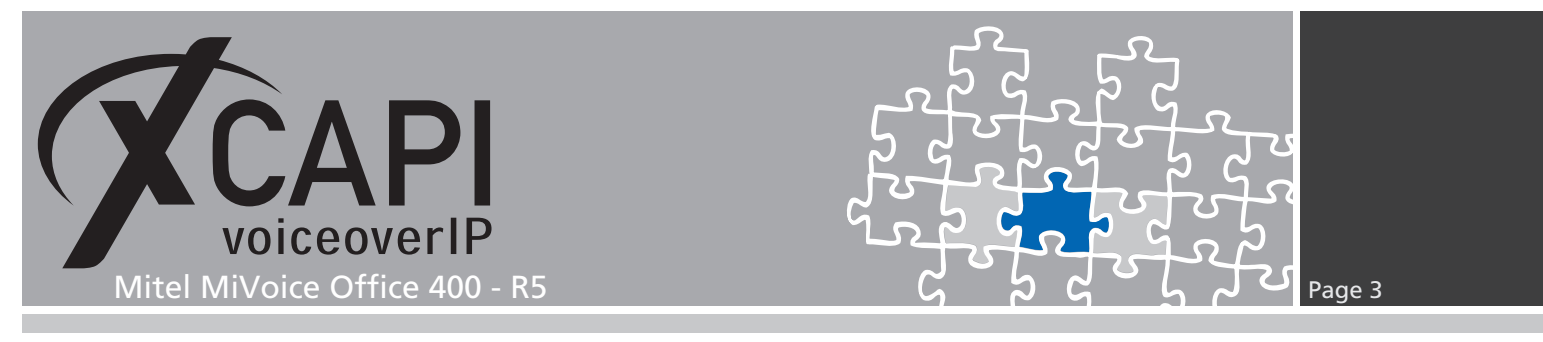

### 2.1 Type of Controller

On the first page of the controller wizard **PBX or other VoIP System** must be selected. Afterwards, please continue with pushing the **Next** button.

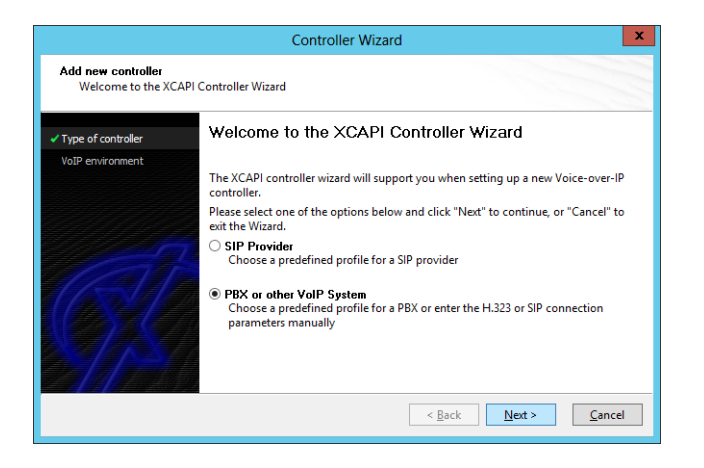

#### 2.2 VoIP Environment

The **VoIP Environment** dialog shows a list of some common Voice-over-IP environments. Selecting one of those will configure the XCAPI controller with a selection of near-optimal presets for the kind of environment you have, sparing you quite a lot of manual configuration.

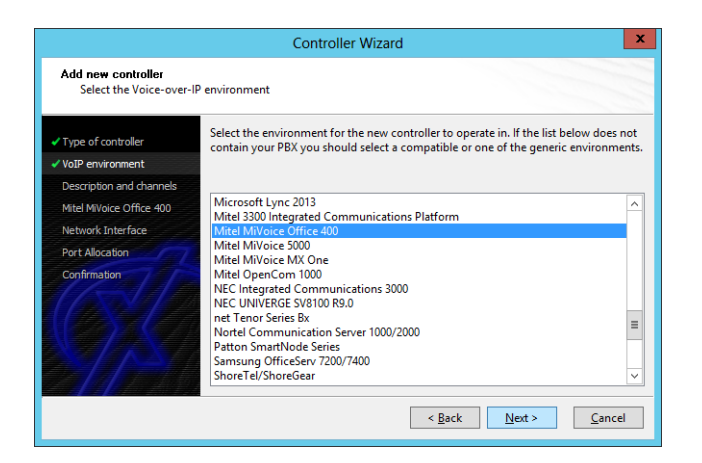

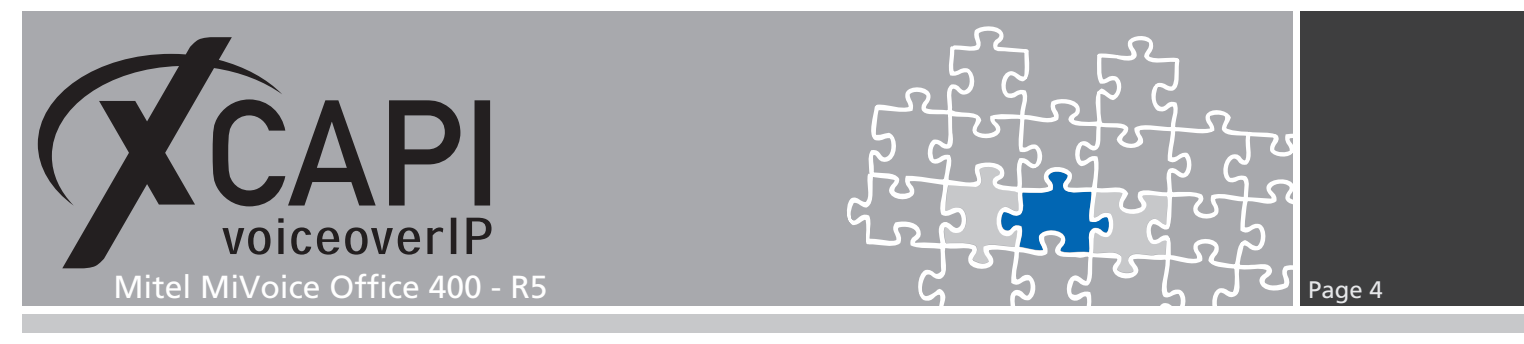

## 2.3 Description and Channels

When the VoIP environment was selected, the next dialog allows to set a meaningful description for the controller. Also the number of channels that the new controller will be able to provide to the CAPI 2.0 application can be set. So please enter how many simultaneous connections the XCAPI controller should handle when communicating with the Mitel MiVoice Office 400 and the CAPI 2.0 application.

|                                                                      | Controller Wizard                                                                                                    |
|----------------------------------------------------------------------|----------------------------------------------------------------------------------------------------|
| Add new controller<br>Provide a description a                        | and select the number of channels                                                                                                    |
| <ul> <li>✓ Type of controller</li> <li>✓ VoIP environment</li> </ul> | Please enter a meaningful description for the new controller and decide how many<br>channels should be available for applications. Please consider that the effective<br>number of available channels depend on the installed license. |
| <ul> <li>Description and channels</li> </ul>                         |                                                                                                    |
| Mitel MiVoice Office 400                                             | Description                                                                                                    |
| Network Interface                                                    | Mitel MiVoice Office 400                                                                                                    |
| Port Allocation                                                      | Channels                                                                                                    |
| Confirmation                                                         | 10                                                                                                    |
|                                                                      | < <u>B</u> ack <u>Next</u> <u>C</u> ancel                                                                                                    |

# 2.4 Gateway Address

Afterwards, please provide the IP address of the Mitel MiVoice Office 400 gateway.

| Controller Wizard                                                |                                                                                                    |  |  |  |  |
|------------------------------------------------------------------|----------------------------------------------------------------------------------------------------|--|--|--|--|
| Add new controller<br>Provide the hostname                       | or the ip address of the voice-over-ip remote peer                                                        |  |  |  |  |
| <ul> <li>Type of controller</li> <li>VoIP environment</li> </ul> | Please provide the hostname or the ip address of the voice-over-ip remote peer (pbx) that should be used. |  |  |  |  |
| Description and channels                                         |                                                                                                    |  |  |  |  |
| ✓ Mitel MiVoice Office 400                                       | Mitel MiVoice Office 400                                                                                  |  |  |  |  |
| Network Interface                                                | 172.18.1.189                                                                                              |  |  |  |  |
| Port Allocation                                                  |                                                                                                    |  |  |  |  |
| Confirmation                                                     |                                                                                                    |  |  |  |  |
|                                                                  | < <u>Back</u> <u>Next</u> > <u>Cancel</u>                                                                 |  |  |  |  |

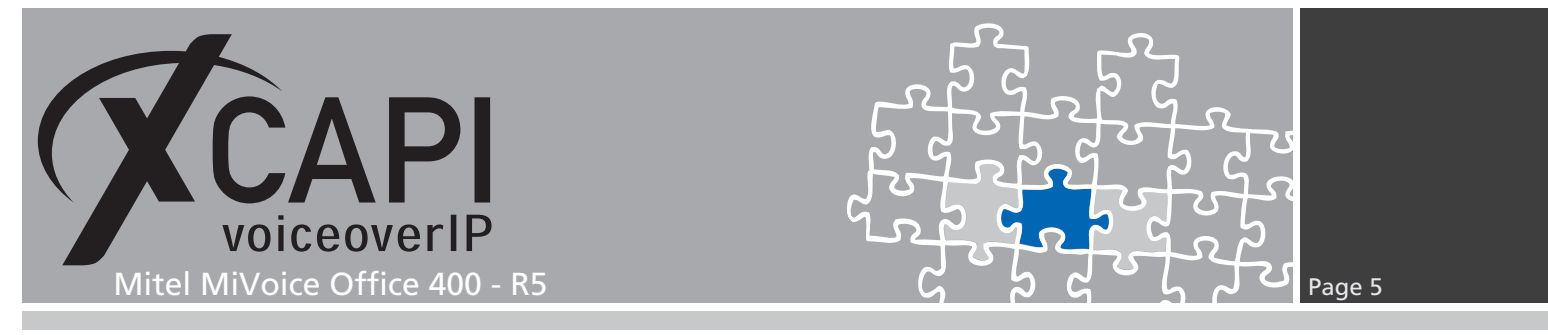

### 2.5 Network Interface

Next, select the network interface that will be used for the inbound and outbound communication for this controller.

| Controller Wizard                                                    |                                                                     |                                                                                                    |  |  |  |  |
|----------------------------------------------------------------------|---------------------------------------------------------------------|----------------------------------------------------------------------------------------------------|--|--|--|--|
| Add new controller<br>Select the network inter                       | face                                                                |                                                                                                    |  |  |  |  |
| Type of controller     VoIP environment     Description and channels | Since each terminal<br>network, your syster<br>network. Please sele | and gateway requires a physical connection to the voice-over-ip<br>n needs a network-interface-controller (nic) with a link to this<br>ct a certain nic from the list below. |  |  |  |  |
| Mitel MiVoice Office 400                                             | Device                                                              | Comment                                                                                                    |  |  |  |  |
| A Natural Interface                                                  | 172.18.0.152                                                        | Ethernet [00-0C-29-1B-C5-EA]                                                                                                    |  |  |  |  |
| Verwork interface                                                    | <b>19</b> :1                                                        | Loopback Pseudo-Interface 1                                                                                                    |  |  |  |  |
| Port Allocation                                                      | <b>127.0.0.1</b>                                                    | Loopback Pseudo-Interface 1                                                                                                    |  |  |  |  |
| Confirmation                                                         |                                                                     |                                                                                                    |  |  |  |  |
|                                                                      |                                                                     |                                                                                                    |  |  |  |  |
|                                                                      |                                                                     |                                                                                                    |  |  |  |  |
|                                                                      |                                                                     |                                                                                                    |  |  |  |  |
|                                                                      |                                                                     |                                                                                                    |  |  |  |  |
|                                                                      |                                                                     |                                                                                                    |  |  |  |  |
|                                                                      |                                                                     |                                                                                                    |  |  |  |  |
|                                                                      |                                                                     | < <u>B</u> ack <u>N</u> ext > <u>C</u> ancel                                                                                                    |  |  |  |  |

# 2.6 Port Allocation

On demand and in the case of any router or firewall restrictions for UDP (RTP/T.38) a port range can be specified. In this example no port range will be set which enables using a random port range between 1024 and 65535.

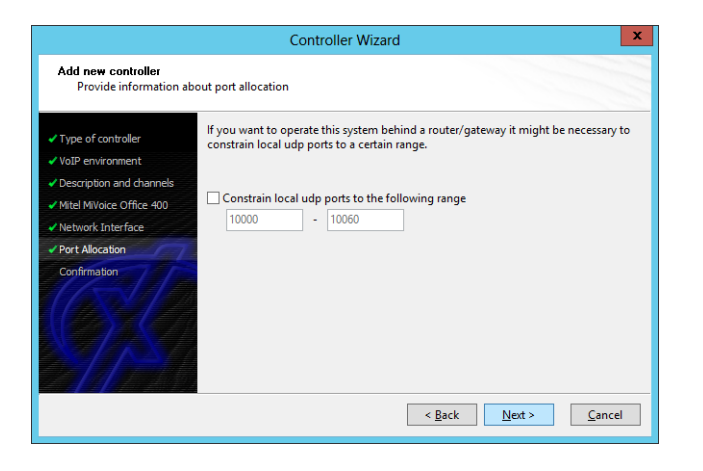

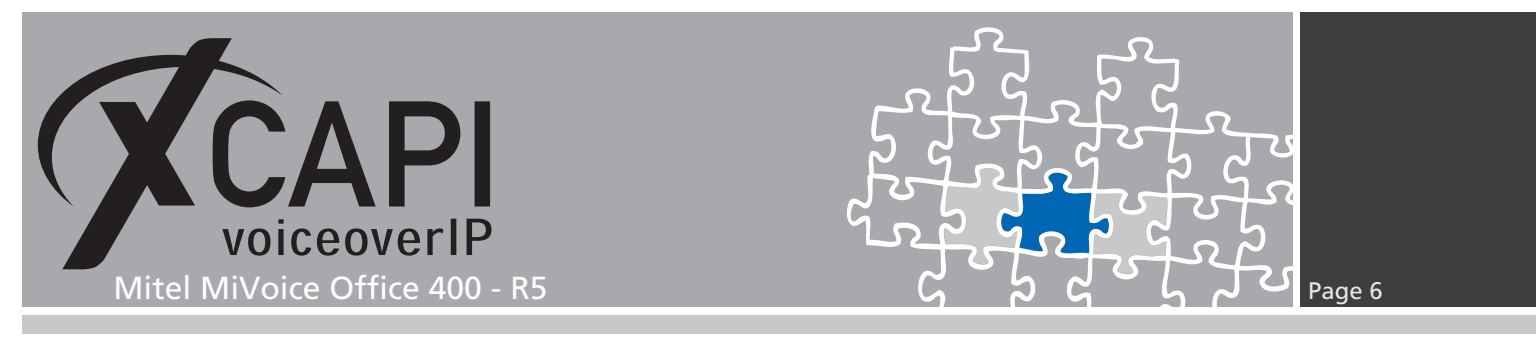

### 2.7 Confirmation

The final wizard dialog performs some checks on the configuration parameters you've made. If any errors are detected here, you can go back to the respective dialogs and correct the erroneous input. If everything is correct just push the **Finish** button in order to finally create the new XCAPI controller.

|                                                                                                    | Controller Wizard                                                                |
|----------------------------------------------------------------------------------------------------|----------------------------------------------------------------------------------|
| Add new controller<br>Confirm that the provi                                                                                                    | ded information is correct                                                       |
| Type of controller     VolP environment     Oescription and channels     Mitel Mivoice Office 400     Network Interface     Port Allocation     Confirmation | Click Finish to add the new controller with the configuration you have had made. |
|                                                                                                    | < Back Einish Cancel                                                             |

Now, the new created XCAPI controller appears on the main page of the configuration tool. As all XCAPI related configuration tasks are finished now, please save the changes and exit the configuration tool.

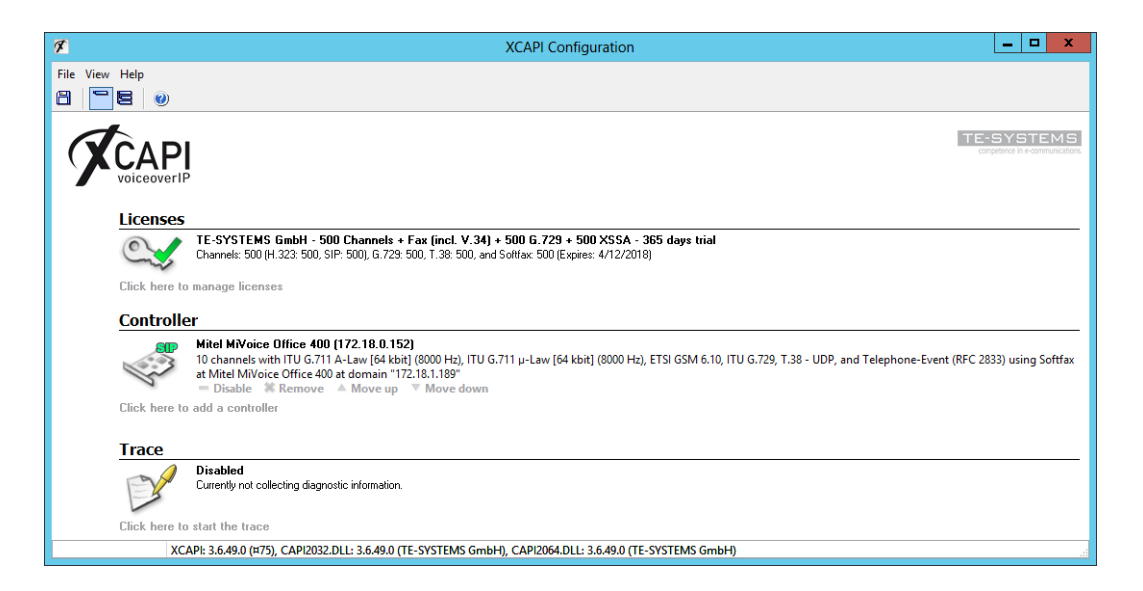

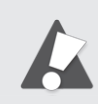

Please note that you always need to restart the bound CAPI application, in meaning of its services, for the changes to take effect. Restarting any XCAPI related services won't help at all. If enabled and on success, the XCAPI diagnostic monitor will pop-up with a reinit notification.

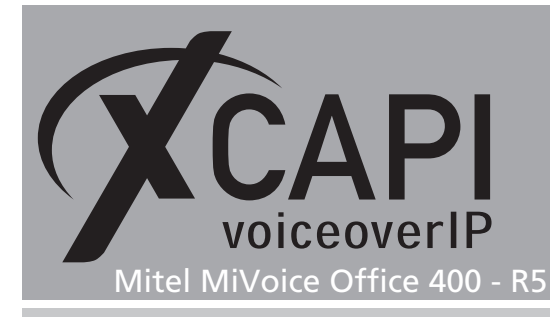

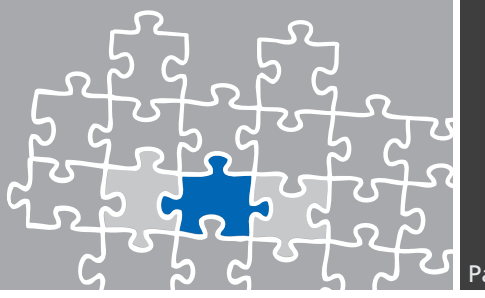

# Mitel MiVoice Office 400 Configuration

In order to establish a connection between the XCAPI and the Mitel 400, you need to setup the XCAPI as private SIP network (PISN) with all its appropriate configurations. The next chapters show a basic configuration which can't be assigned one-to-one to the environment. The according configuration dialogs have to be adapted to the PBX environment and hardware and the according CAPI application. Especially the DDI and Call Distribution Elements must reflect the local circumstances as well as specific SIP and numbering related parameters.

#### 3.1 System Overview

First we'll give a short overview of this example's Mitel 470 card integration and system configurations. The accordance of **VoIP mode VoIP** and **FoIP** channels within the DSP configuration depends on the installed cards.

| 🕅 Mitel           | Mi<br>Mite | /oice Office 4<br>el 470 / Aastra 47 | <b>400</b><br>70     |         |                     |            |           |                |                       |                       |                      |
|-------------------|------------|--------------------------------------|----------------------|---------|---------------------|------------|-----------|----------------|-----------------------|-----------------------|----------------------|
| System overview   | Stan       | Standard modia cuitch                |                      |         |                     |            |           |                |                       |                       |                      |
| Configuration     | Enab       | le                                   |                      | V       |                     |            |           |                |                       |                       |                      |
| Summary<br>Users  | State      |                                      |                      | 🕐 Ba    | 8 Barred / Disabled |            |           |                |                       |                       |                      |
| Terminals         | VolP       | mode                                 |                      | No      | No VolP             |            |           |                |                       |                       |                      |
| System            | Echo       | Echo tail length                     |                      |         | ms 🔽                |            |           |                |                       |                       |                      |
| General           | Availa     | able VoIP/FoIP cha                   | nnels                | 0       |                     |            |           |                |                       |                       |                      |
| Cards and modules | Activ      | e VoIP/FoIP channe                   | els                  | 0       |                     |            |           |                |                       |                       |                      |
| Interfaces        | DSP        | DSD resources (allocation surfaces)  |                      |         |                     |            |           |                |                       |                       |                      |
| DECT/SIP-DECT     | Slot       | Card/module                          | DSP device           |         | DECT                | Vo         | IP        | FoIP           | Audio                 | GSM                   | CAS                  |
| media resources   | 1          | CPU1                                 | 1                    |         |                     |            | $\sim$    |                |                       |                       |                      |
|                   |            | Total                                |                      |         | 0                   | 0          |           | 0              | 0                     | 0                     | 0                    |
|                   |            |                                      |                      |         | ,                   |            |           | •              | ·                     | v                     |                      |
|                   | EIP n      | nodules                              |                      |         |                     |            |           |                |                       |                       |                      |
|                   | Slot       | Card                                 | Slot on card         | Module  | Enable              | State      | Max G.711 | Max G.729/FoIP | Active G.711 channels | Active G.729 channels | Active FoIP channels |
|                   | 1          | CPU1                                 | EIP-1                | EIP1-32 | <b>v</b>            | In service | 64        | 32             | 0                     | 0                     | 0                    |
|                   | 4          | IPRI                                 | EIP-1                | EIP1-32 | ~                   | In service | 64        | 32             | U                     | U                     | 0                    |
|                   |            | Total                                |                      |         |                     |            | 128       | 64             | 0                     | 0                     | 0                    |
|                   | Over       | view VoIP resourc                    | es                   |         |                     |            |           |                |                       |                       |                      |
|                   | Max        | G.711                                |                      | 128     |                     |            |           |                |                       |                       |                      |
|                   | Max        | G.729                                |                      | 64      |                     |            |           |                |                       |                       |                      |
|                   | Max        | FolP                                 |                      | 64      |                     |            |           |                |                       |                       |                      |
|                   | Medi       | a resources / DSP                    | related licensed for | eatures |                     |            |           |                |                       |                       |                      |
|                   | Mobil      | e or External Phone                  | e Extensions         |         |                     | -          |           |                |                       |                       |                      |
|                   | Audio      | Record & Play Ch                     | annels               |         |                     | 2          |           |                |                       |                       |                      |
|                   | Analo      | gue Modem                            |                      |         |                     | -          |           |                |                       |                       |                      |
|                   | VoIP       | Channels for Stand                   | lard Media Switch    |         |                     | 5          |           |                |                       |                       |                      |
|                   | Secu       | Secure VolP                          |                      |         |                     | enat       | bled      |                |                       |                       |                      |

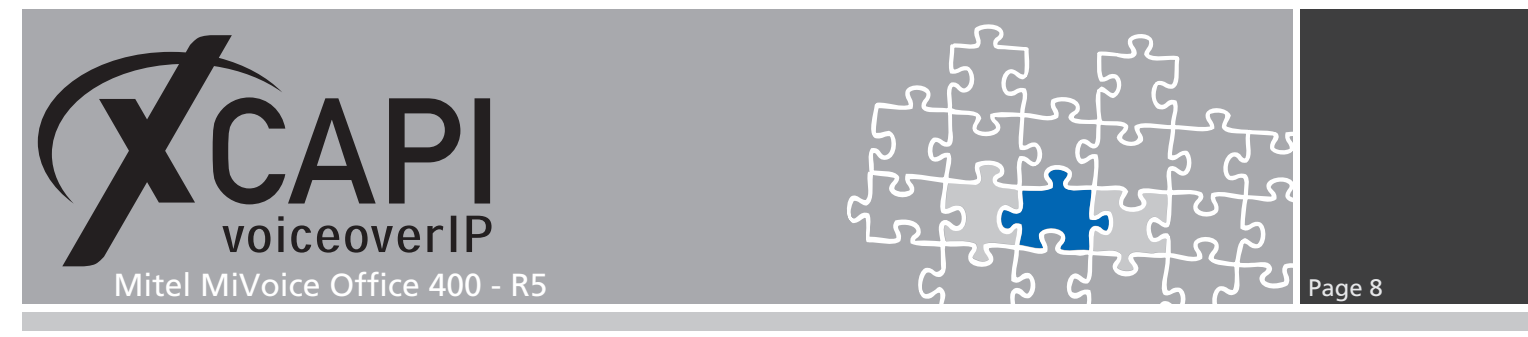

This environment uses the default bandwidth area which is related to the preferred codec and frame length **G.711a / 20 ms**. This frame length is also used by default from the XCAPI controller configuration.

| 🕅 Mitel                                            | MiVoice<br>Mitel 470 / J | O <b>ffice 400</b><br>Aastra 470 |              |                  |                  |                            |                                |                                             |               |                    |
|----------------------------------------------------|--------------------------|----------------------------------|--------------|------------------|------------------|----------------------------|--------------------------------|---------------------------------------------|---------------|--------------------|
| System overview<br>Configuration                   | Bandwidth ar<br>Area     | eas<br>name                      | Preferre     | d codec Prefer   | red frame length |                            |                                |                                             |               |                    |
| Summary<br>Users<br>Terminals<br>System<br>General | De                       | fault Area                       | G.711        | la 💙 20 r        | ms 🔽             |                            |                                |                                             |               |                    |
|                                                    | WAN links                | ame                              | Bandy        | vidth area A     | E                | andwidth area B            | Bandwidth<br>(kbit/s)          | Bandwidth<br>reserved for<br>audio (kbit/s) | VoIP channels | Preferred<br>codec |
| Cards and modules<br>Interfaces<br>DECT/SIP-DECT   | Media routing<br>Owr     | n bandwidth area                 | Desti        | nation bandwidtl | harea N          | NAN link                   | VPN peer bandy                 | width area                                  |               |                    |
| Media resources<br>Dual Homing<br>Extended         | Standard med             | lia switch / EIP modul           | es           |                  |                  |                            |                                |                                             |               |                    |
|                                                    | Node<br>0                | Card/module                      | Slot on card | Module<br>-      | State<br>Barred  | IP address<br>172.18.1.189 | Bandwidth area<br>Default Area | <b>~</b>                                    |               |                    |
| Regions<br>Readwidth crocco                        | 0                        | 1                                | 1            | EIP1-32          | In service       | 172.18.1.179               | Default Area                   | <ul> <li>✓</li> <li>✓</li> </ul>            |               |                    |

Also the VoIP settings of the IP Network configuration are used with the system given defaults.

| 🕅 Mitel 🛛           | MiV<br>Mitel | <b>/oice Office 400</b><br>I 470 / Aastra 470 |                          |             |            |                       |             |              |              |                        |
|---------------------|--------------|-----------------------------------------------|--------------------------|-------------|------------|-----------------------|-------------|--------------|--------------|------------------------|
| System overview     | SIP          | SIP                                           |                          |             |            |                       |             |              |              |                        |
| Configuration       | Signal       | Signaling port                                |                          |             |            |                       |             |              |              |                        |
| Summary             | Sessio       | on refresh timer for activ                    | e line supervision (s)   |             | 3600       |                       |             |              |              |                        |
| Terminals           | Interna      | al registration timeout (h                    | ours)                    |             | 1          |                       |             |              |              |                        |
| System              | RTP s        | ettings                                       |                          |             |            |                       |             |              |              |                        |
| Routing<br>Services | Slot         | Card/module                                   | Slot on card             | Module      |            |                       | RTP start p | oort         | RTP end port | Bandwidth control area |
| IP network          |              | -                                             |                          | Standard me | dia switch |                       |             |              |              | Default Area 🗸         |
| IP addressing       | 1            | CPU1                                          | EIP-1                    | EIP1-32     |            |                       | 5004        |              | 5130         | Default Area 🔽         |
| VoIP                | 4            | 1PRI                                          | EIP-1                    | EIP1-32     |            |                       | 5004        |              | 5130         | Default Area 🔽         |
|                     | NAT          |                                               |                          |             |            |                       |             |              |              |                        |
|                     | Public       | NAT gateway address                           |                          |             |            |                       |             |              |              |                        |
|                     | SIP pu       | SIP public media address                      |                          |             | SIP signal | ling address          | (RFC3581)   | $\mathbf{v}$ |              |                        |
|                     | IP sys       | IP system phones settings                     |                          |             |            |                       |             |              |              |                        |
|                     | Signal       | ling port                                     |                          |             | 18060      |                       |             |              |              |                        |
|                     | Keep a       | Keep alive time (s)                           |                          |             |            | -                     |             |              |              |                        |
|                     | Regist       | Registration time expires (s)                 |                          |             |            |                       |             |              |              |                        |
|                     | Admin        | istrator password (also                       | valid for Mitel SIP phon | es)         |            |                       |             |              |              |                        |
|                     | Phone        | Phone lock level for Mitel SIP phones         |                          |             |            | ne only locall        | У 🔽         |              |              |                        |
|                     | FAX          |                                               |                          |             |            |                       |             |              |              |                        |
|                     | Fax de       | etection mode                                 |                          |             | Always     | $\mathbf{\mathbf{v}}$ |             |              |              |                        |
|                     | QoS s        | ettings                                       |                          |             |            |                       |             |              |              |                        |
|                     | Layer        | 2: Active for                                 |                          |             | Nodes on   | ly                    |             |              |              |                        |
|                     | Layer        | 2: frame type                                 |                          |             | Standard   | (no QoS)              | $\sim$      |              |              |                        |
|                     | Layer        | 2: CoS priorization leve                      |                          |             | Best effor | t                     | $\sim$      |              |              |                        |
|                     | Layer        | 2: VLAN ID                                    |                          |             | 1          |                       |             |              |              |                        |
|                     | Layer        | 3: DSCP signaling                             |                          |             | 40         |                       |             |              |              |                        |
|                     | Layer        | 3: DSCP voice                                 |                          |             | 46         |                       |             |              |              |                        |
|                     | Layer        | 3: DSCP video                                 |                          |             | 34         |                       |             |              |              |                        |
|                     |              |                                               |                          |             |            |                       |             |              |              |                        |

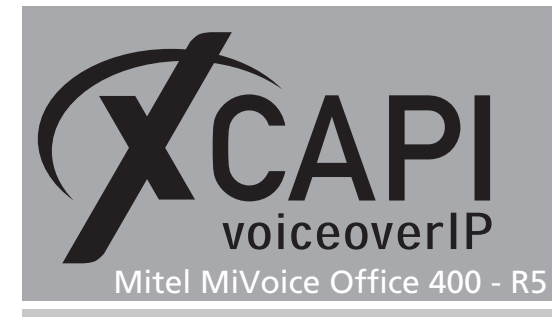

L

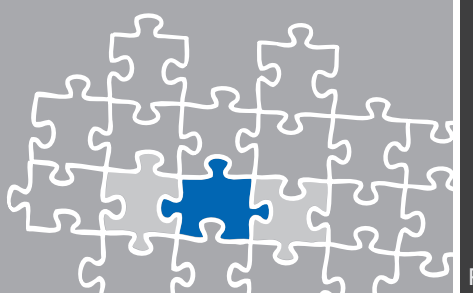

Page 9

Ensure that the required **SIP Access Channels** license is available for appropriate SIP trunk interworking.

| 🕅 Mitel          | MiVoice Office 400<br>Mitel 470 / Aastra 470 |                                                            |                                                                          |        |  |  |  |  |  |
|------------------|----------------------------------------------|------------------------------------------------------------|--------------------------------------------------------------------------|--------|--|--|--|--|--|
| stem overview    | System                                       | System                                                     |                                                                          |        |  |  |  |  |  |
| stem information | Equipment ID (EID)                           | 901546524743490C02D                                        | 99AD2765603C5603C                                                        |        |  |  |  |  |  |
| ards and modules | Sales channel                                | DE-Freemarket                                              |                                                                          |        |  |  |  |  |  |
| icences          | Communication server                         | Mitel 470                                                  |                                                                          |        |  |  |  |  |  |
|                  | Release                                      | 5.0                                                        |                                                                          |        |  |  |  |  |  |
|                  | Support ID                                   | 186191                                                     |                                                                          |        |  |  |  |  |  |
|                  | Configured users                             | 4                                                          |                                                                          |        |  |  |  |  |  |
|                  | User licences (used / available / total)     | User licences (used / available / total) User: 4 / 32 / 36 |                                                                          |        |  |  |  |  |  |
|                  | Software Assurance (SWA)                     |                                                            |                                                                          |        |  |  |  |  |  |
|                  | SWA state                                    | Active until: 09.12.2020                                   |                                                                          |        |  |  |  |  |  |
|                  | SWA covered users                            | 50                                                         |                                                                          |        |  |  |  |  |  |
|                  | Configured users requiring SWA               | 4                                                          |                                                                          |        |  |  |  |  |  |
|                  | Licence (LIC)                                |                                                            |                                                                          |        |  |  |  |  |  |
|                  | Licence file                                 | 901546524743490C02D                                        | 99AD275603C35603C_r50_mitel470_de_tesystems_3_20170406.lic               | Browse |  |  |  |  |  |
|                  | Licensable features                          | Licence state                                              | Additionally available without licence                                   |        |  |  |  |  |  |
|                  | Resources                                    |                                                            |                                                                          |        |  |  |  |  |  |
|                  | G.729 Codecs                                 |                                                            |                                                                          |        |  |  |  |  |  |
|                  | VoIP Channels for Standard Media Switch      | 5                                                          | 2 in VoIP mode G.711 or Secure G.711<br>All VoIP channels on EIP modules |        |  |  |  |  |  |
|                  | Network                                      |                                                            |                                                                          |        |  |  |  |  |  |
|                  | Lync Option for SIP Access Channels          |                                                            |                                                                          |        |  |  |  |  |  |
|                  | B-Channels on PRI Cards                      | 20                                                         | 10 for each PRI port                                                     |        |  |  |  |  |  |
|                  | SIP Access Channels                          | 30                                                         |                                                                          |        |  |  |  |  |  |
|                  |                                              |                                                            |                                                                          |        |  |  |  |  |  |

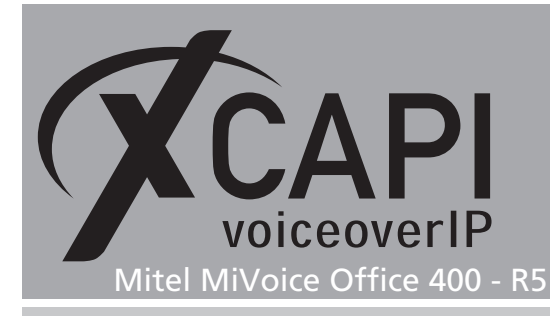

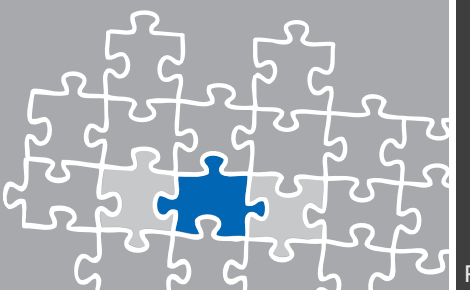

#### 3.2 Private SIP Networking

XCAPI has to be added as new SIP Node within the Private SIP networking configurations of the Mitel communication server.

In this example the new node is added with the **Route only calls to private destinations to the new SIP node** selection. The **SIP remote node name** is entered and the **IP address / host name** is set to the XCAPI controller related Ethernet IP address, here IP address **172.18.0.152**. The **Port** is used with the default (port 5060). If the default port will be adjusted the XCAPI controllers used listening port (which is also set by default to port 5060) has to be set conform.

The Authentication name and Authentication password is left blank as no authentication is used here. The Internal number range to be routed to new SIP node is set to 4XX. The Route for calls to private destinations is set to Route 4.

As soon as applied, several useful pre-configurations (SIP networking node, PISN user, SIP Trunk, SIP Interface) will be created. The according configuration details will be shown in the referring sections.

At this point the SIP trunk and routing of the PISN user is already in operation up to a certain level.

To allow appropriate routings of and between other nodes additional DDI plan configurations must be made. For example public calls via ISDN or SIP providers which has to related and routed to the PISN users numbering range for XCAPI.

However, according to the local requirements and the VoIP environment, such preconfigurations needs additional adjustments which will be shown in the upcoming sections.

| 🕅 Mitel 🛛                                                                                                    | MiVoice Office 400<br>Mitel 470 / Aastra 470                                                                         | 0                                                                                                    |                                                                                                    |
|----------------------------------------------------------------------------------------------------|----------------------------------------------------------------------------------------------------|----------------------------------------------------------------------------------------------------|----------------------------------------------------------------------------------------------------|
| System overview<br>Configuration<br>Summary<br>Users<br>Terminals<br>System<br>Routing<br>Services<br>IP network<br>Private networking<br>SIP networking | New     Delt       Remote SIP nodes     Pr       1     2       2     SI       Pr     M       Au     In       R     R | Edit multiple         Q         Filter           lease select the use case of the new SIP node.<br>one useful preconfigurations will be done automatically.         Image: Comparison of the new SIP<br>Route calls to private destinations to the new SIP<br>Route calls to private and public destinations to the new SIP<br>Route calls to private and public destinations to the new SIP<br>Route calls to private and public destinations to the new SIP<br>Route calls to private destinations           Premote node name         Padress / host name           ort         aximum incoming calls           uthentication password         ternal number range to be routed to new SIP node           oute for calls to private destinations         stimulations | Filter       Prode       SV SIP node       XCAPI       172.18.0.152       5060       24       24       4 |

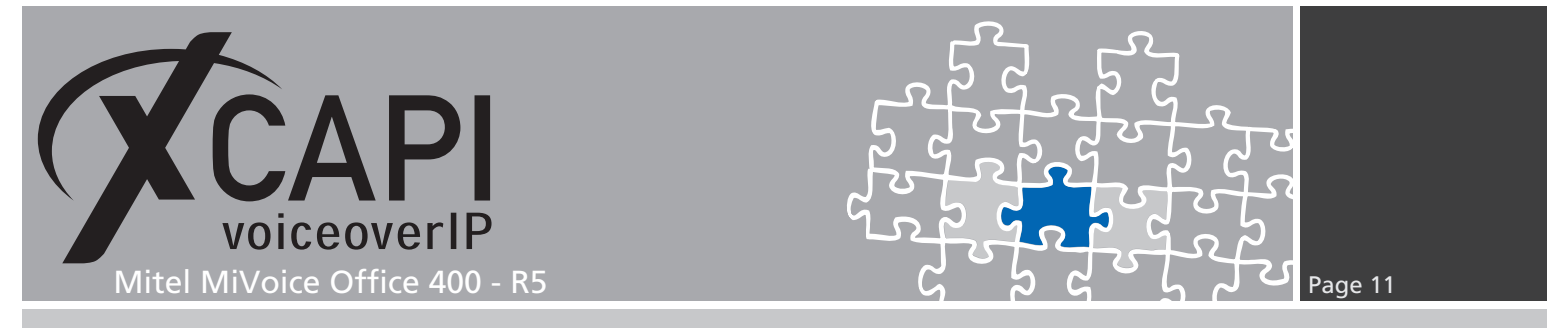

The newly created SIP trunk is now listed in the **SIP networking** overview as new remote sip node entry.

| 🔀 Mitel                                                           | MiVoice Office 400<br>Mitel 470 / Aastra 470 |                 |                        |
|-------------------------------------------------------------------|----------------------------------------------|-----------------|------------------------|
| System overview<br>Configuration<br>Summary<br>Users<br>Terminals | Local SIP node<br>User name                  |                 |                        |
| System                                                            | New Delete Cult II                           |                 |                        |
| Routing                                                           | Remote SIP nodes (1/2)                       | ~Name           | IP address / host name |
| Services<br>IP network                                            | 2                                            | XCAPI SIP Trunk | 172.18.0.152:5060      |
| Private networking<br>SIP networking                              |                                              |                 |                        |

The XCAPI SIP trunk/node is here used with the preconfigured defaults.

| 🕅 Mitel            | MiVoice Office 400<br>Mitel 470 / Aastra 470                 |                        |  |  |  |
|--------------------|--------------------------------------------------------------|------------------------|--|--|--|
| System overview    | Select                                                       |                        |  |  |  |
| Configuration      | <                                                            | < XCAPI SIP Trunk V >> |  |  |  |
| Summary            | General                                                      |                        |  |  |  |
| Terminals          | SIP node                                                     | 2                      |  |  |  |
| System             | Name                                                         | XCAPI SIP Trunk X      |  |  |  |
| Routing            | Bandwidth control area                                       | Default Area 🗸         |  |  |  |
| IP network         | Trunk group                                                  | 1 - XCAPI SIP Trunk    |  |  |  |
| Private networking | Maximum incoming calls                                       | 24                     |  |  |  |
| SIP networking     | IP addressing                                                |                        |  |  |  |
|                    | IP address / host name                                       | 172.18.0.152           |  |  |  |
|                    | Port                                                         | 5060                   |  |  |  |
|                    | SIP signalling                                               |                        |  |  |  |
|                    | Use '+' as international prefix                              |                        |  |  |  |
|                    | Try to make external calls: Timeout (s)                      | 8                      |  |  |  |
|                    | 'From' field for CLIR                                        | Anonymous (RFC 3261)   |  |  |  |
|                    | Send session refresh (RFC 4028)                              |                        |  |  |  |
|                    | Use destination URL from                                     | 'To' field 🗸           |  |  |  |
|                    | Music on hold                                                |                        |  |  |  |
|                    | Music on hold: Signalling                                    | Automatic 🔽            |  |  |  |
|                    | Send redirecting information                                 | No                     |  |  |  |
|                    | Call transfer mode                                           | Re-INVITE V            |  |  |  |
|                    | PRACK support (RFC 3262)                                     |                        |  |  |  |
|                    | Session replacement support                                  |                        |  |  |  |
|                    | Audio settings                                               |                        |  |  |  |
|                    | Preferred codec                                              | Unspecified V          |  |  |  |
|                    | Comfort noise support                                        | Off 🗸                  |  |  |  |
|                    | RTCP support                                                 | Off 🗸                  |  |  |  |
|                    | NAT                                                          |                        |  |  |  |
|                    | Enable keep alive                                            |                        |  |  |  |
|                    | ALG support                                                  |                        |  |  |  |
|                    | Relay RTP data via communication server (indirect switching) |                        |  |  |  |
|                    | Authentication                                               |                        |  |  |  |
|                    | Local authentication required                                |                        |  |  |  |
|                    | User name                                                    |                        |  |  |  |
|                    | Password                                                     | Show password          |  |  |  |
|                    | Transport protocol                                           |                        |  |  |  |
|                    | Transport protocol                                           | UDP V                  |  |  |  |

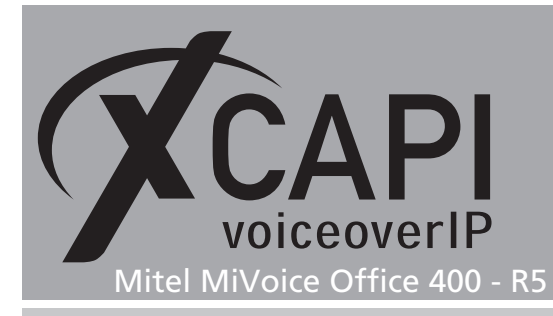

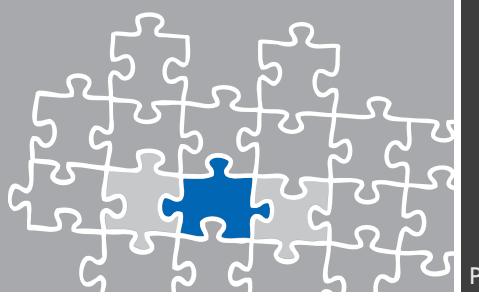

#### 3.2.1 PISN User

The XCAPI related PISN user is used as shown on the next screenshot. For Softfax (G.711 fax pass through), Fax over VoIP (G.711) must be selected as Fax device. Additional Softfax information are given in the chapter Softfax (G.711 fax pass through) starting on page 18.

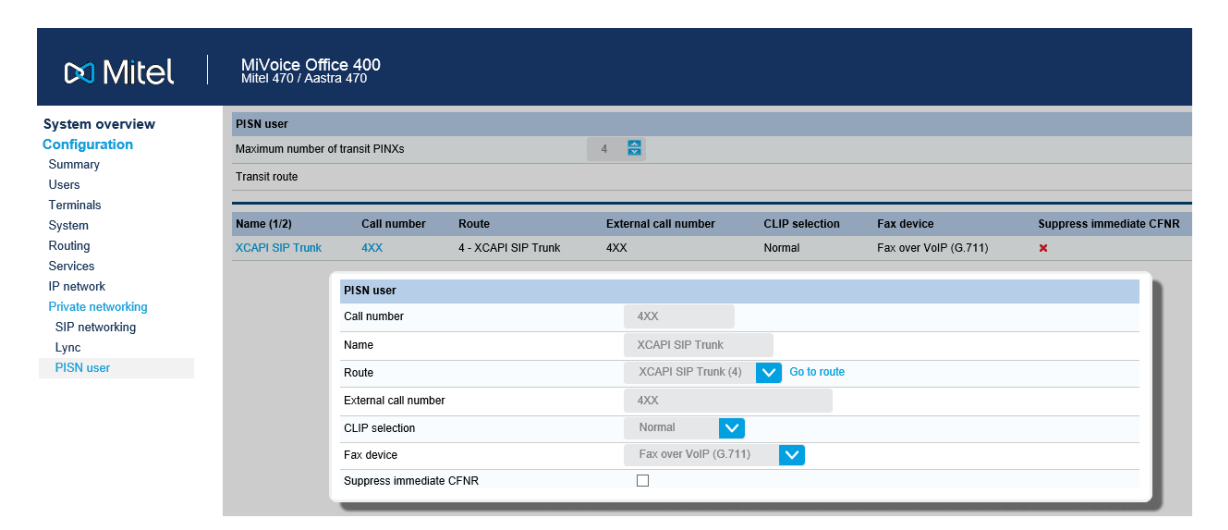

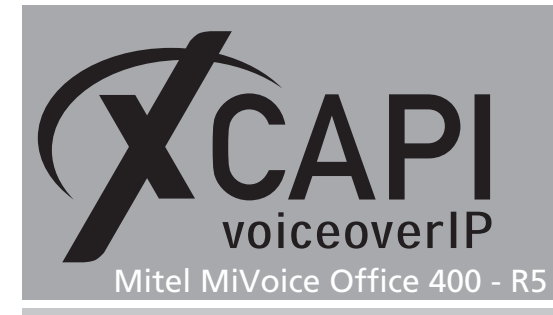

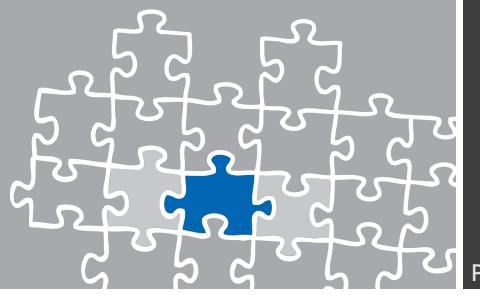

### 3.3 DDI Plan

DDI(DID) plan

Ensure that the DDI plans and delivered numbers and matchings will be made up to the local requirements. As showcase the DDI number range is here used from 400 to 410 with some Dialing in number variations and related to the **Call distribution elements (CDE)**.

| 🕅 Mitel                          | MiVoice Office 400<br>Mitel 470 / Aastra 470 |                           |                       |
|----------------------------------|----------------------------------------------|---------------------------|-----------------------|
| System overview<br>Configuration | New Delete Delete range                      | Edit multiple Q xcapi X F | ilter                 |
| Summary<br>Users                 | DDI(DID) plan (5/13)                         | DDI(DID) number           | Call distribution     |
| Terminals                        | 2                                            | 400                       | 400 - XCAPI-SIP-400   |
| System                           | 2                                            | 401                       | 401 - XCAPI SIP Trunk |
| Routing                          | 2                                            | 454400                    | 400 - XCAPI-SIP-400   |
| Graphical view                   | 2                                            | 4953638195454400          | 400 - XCAPI-SIP-400   |
| Network interfaces               | 2                                            | 53638195454400            | 400 - XCAPI-SIP-400   |
| Trunk groups                     |                                              |                           |                       |

The DDI numbering range and single DDI numbers were added as shown below.

|                      |         | Add DDI(DID) number     | ing range | •                               |                                        |                       |                  |           |         |                                |                        |                        |              |   |
|----------------------|---------|-------------------------|-----------|---------------------------------|----------------------------------------|-----------------------|------------------|-----------|---------|--------------------------------|------------------------|------------------------|--------------|---|
|                      |         | DDI(DID) plan           |           |                                 | 2 🔁                                    |                       |                  |           |         |                                |                        |                        |              |   |
|                      |         | DDI(DID) number start   | value     |                                 | 400                                    |                       |                  | 5         |         | Create DDI(D<br>Copy routing f | ID) numbe<br>rom anoth | ring range<br>er range |              |   |
|                      |         | Last DDI(DID) number    |           |                                 | 410                                    |                       |                  |           |         |                                |                        |                        |              |   |
|                      |         | Link matching users     |           |                                 | Yes, create als                        | so DDI(DI             | ID) numbers w    | ith no ma | atching | g users. 💉                     |                        |                        |              |   |
|                      |         | Assign name             |           |                                 | ✓                                      |                       |                  |           |         |                                |                        |                        |              |   |
|                      |         | Reuse matching CDE      |           |                                 |                                        |                       |                  |           |         |                                |                        |                        |              |   |
|                      |         | CDE creation            |           |                                 |                                        |                       |                  |           |         |                                |                        |                        |              |   |
|                      |         | Start CDE               |           |                                 | 400 😂                                  | 1                     |                  |           |         |                                |                        |                        |              |   |
|                      |         | Consecutively CDE nur   | nbering   |                                 | $\checkmark$                           |                       |                  |           |         |                                |                        |                        |              |   |
|                      |         | Call destinations for s | witch pos | sition 1                        |                                        |                       |                  |           |         |                                |                        |                        |              |   |
|                      |         | Routing destination     |           |                                 | User + UG                              |                       | N                |           |         |                                |                        |                        |              |   |
|                      |         | User group              |           |                                 | 16                                     | <ul> <li>V</li> </ul> | Members: N       |           |         |                                |                        |                        |              |   |
|                      |         | User                    |           |                                 | 4XX - XCAPI S                          | SIP Trunk             |                  |           |         |                                |                        |                        |              |   |
|                      |         | Call destinations for s | witch pos | sition 2                        |                                        |                       |                  |           |         |                                |                        |                        |              |   |
|                      |         | Routing destination     |           |                                 | User + UG                              |                       | N 1              |           |         |                                |                        |                        |              |   |
|                      |         | User group              |           |                                 | 16                                     | <ul> <li>V</li> </ul> | Members: N       |           |         |                                |                        |                        |              |   |
|                      |         | User                    |           |                                 | 4XX - XCAPI S                          | SIP Trunk             | < 🗸              |           |         |                                |                        |                        |              |   |
|                      |         | Call destinations for s | witch pos | sition 3                        |                                        |                       |                  |           |         |                                |                        |                        |              |   |
|                      |         | Routing destination     |           |                                 | User + UG                              |                       | N                | 2         |         |                                |                        |                        |              |   |
|                      |         | User group              |           |                                 | 16                                     |                       | Members: N       |           |         |                                |                        |                        |              |   |
|                      |         | User                    |           |                                 | 4XX - XCAPI S                          | SIP Trunk             | < 🗸              |           |         |                                |                        |                        |              |   |
| DDI(DID) number      |         |                         |           |                                 |                                        |                       | Add DDI(DID)     | ) numbe   | r       |                                |                        |                        |              | l |
| (DID) plan           | 2       |                         |           |                                 |                                        |                       | DDI(DID) plan    |           |         | 2                              |                        |                        |              |   |
| (DID) number         | 4544400 |                         |           | Create DDI(DI<br>Copy routing f | ID) numbering rar<br>from another rang | nge<br>je             | DDI(DID) num     | iber      |         | 495363                         | 81954544               | 400                    |              |   |
| distribution element | 400     | Existing CDE (XCAP)     | SIP-400)  |                                 |                                        |                       | Call distributio | n elemer  | nt      | 400                            |                        | Existing CDE (XC)      | 4PI-SIP-400) | ) |

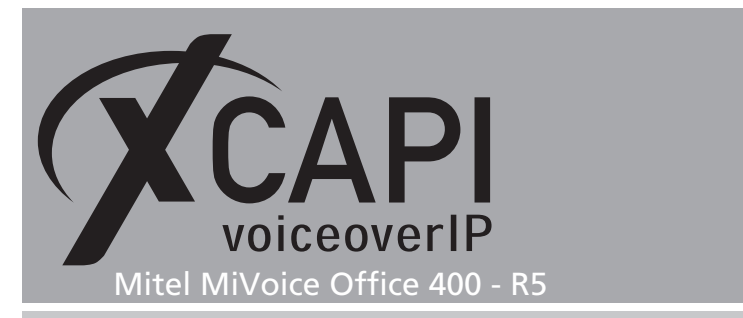

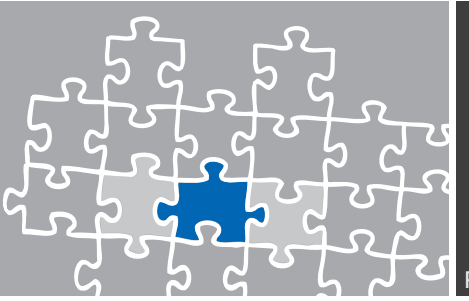

# 3.4 Call Distribution

The call distribution gives the overview of the configured DDI numbering plan relations.

| 🕅 Mitel                                | Mi∿<br><sub>Mite</sub> | /oice Office  | 400<br>470     |                 |        |                                  |                                  |                                  |      |     |                                                         |
|----------------------------------------|------------------------|---------------|----------------|-----------------|--------|----------------------------------|----------------------------------|----------------------------------|------|-----|---------------------------------------------------------|
| System overview<br>Configuration       | N                      | lew           | Delete         | Edit mu         | Itiple | Q Filter                         | Filter                           |                                  |      |     |                                                         |
| Summary<br>Users                       | ID (17)                | Name          | Call<br>number | Switch<br>group | Active | Switch position 1                | Switch position 2                | Switch position 3                | CFNF | CFB | Connected DDIs(DIDs)                                    |
| Terminals                              | 1                      | Main CDE      |                | 1               | ~      | PSTN overflow                    | User group 16                    | User group 16                    | -    |     | -                                                       |
| System                                 | 207                    |               |                | 1               | ×      | User group 16                    | User group 16                    | User group 16                    | -    | -   | 207                                                     |
| Graphical view                         | 208                    | A 6757i 2     |                | 1               | ×      | User 208                         | User 208                         | User 208                         | -    | -   | 208, 004953638195452208                                 |
| List view                              | 305                    | A 5370ip 2    |                | 1               | ×      | User 305                         | User 305                         | User 305                         | -    | -   | 004953638195452305                                      |
| Network interfaces                     | 400                    | XCAPI-SIP-400 | )              | 1               | ~      | PISN user 400 +<br>User group 16 | PISN user 400 +<br>User group 16 | PISN user 400 +<br>User group 16 | -    | -   | 400, 454400, 53638195454400, 4544400, 49536381954544400 |
| Trunk groups<br>Route<br>DDI(DID) plan | 401                    | XCAPI SIP Tru | nk             | 1               | ~      | PISN user 4XX                    | PISN user 4XX                    | PISN user 4XX                    | -    | -   | 401                                                     |

# 3.5 Routing Graphical View

The incoming and outgoing numbering plan relations are used as shown next.

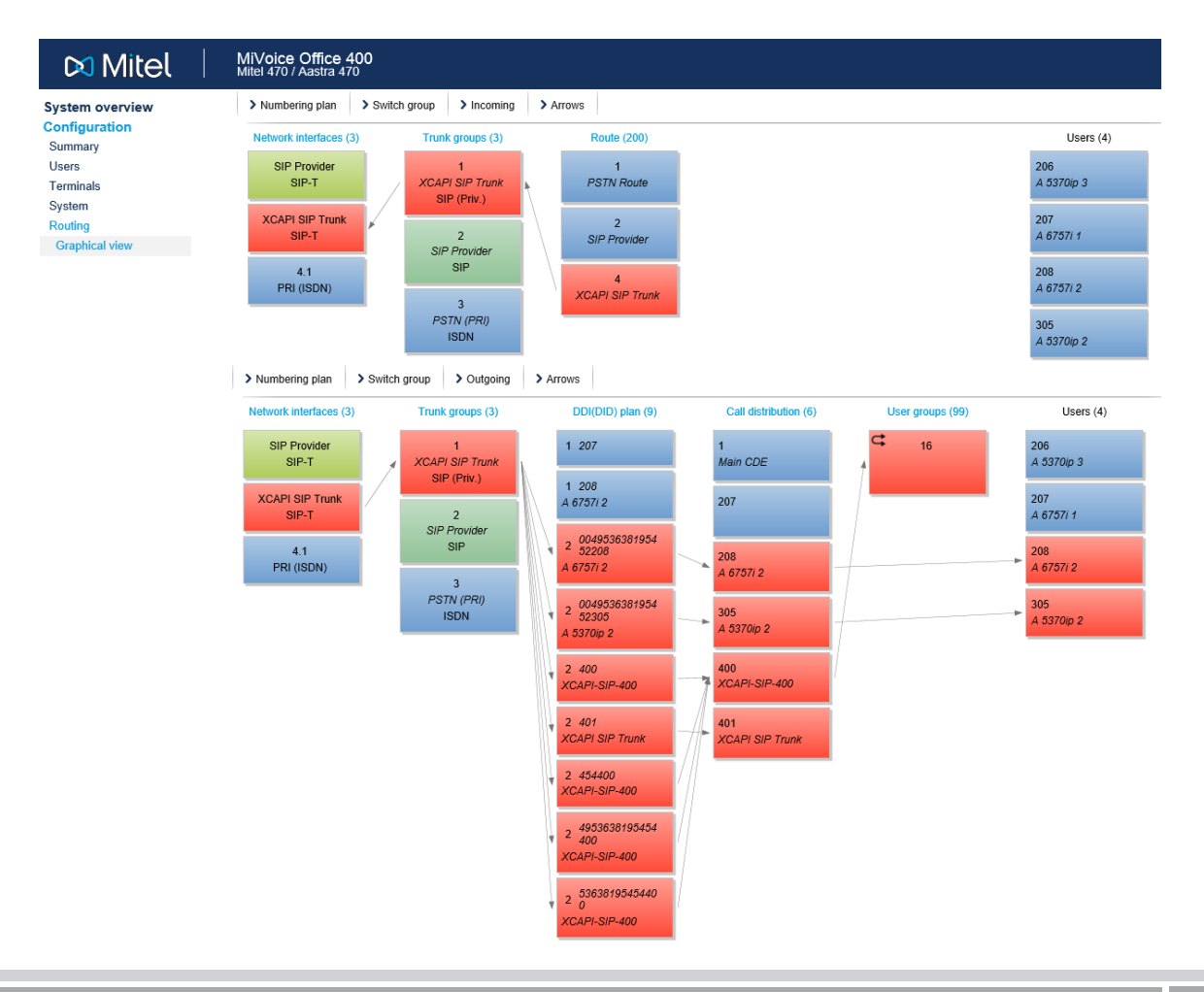

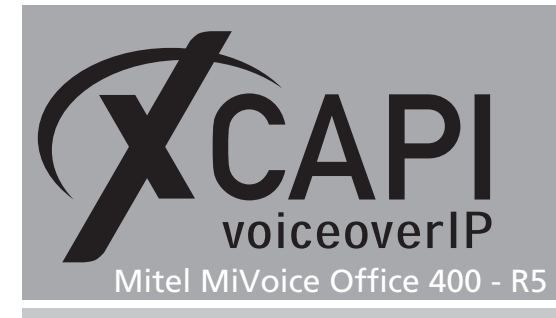

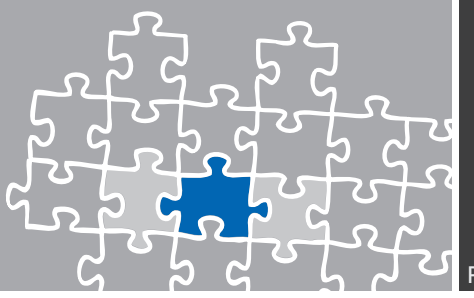

## 3.6 Network Interfaces

The XCAPI related network interface is used as shown next. Please note that enabling **Use '+' as international prefix** requires XCAPI controller adjustments which are not shown in this document. **PRACK support (RFC 3262)** is not supported by XCAPI and thus has to be disabled. **Nat** and **Authentication** is not used at all here. The **Audio settings** are used with the given defaults. The **Transport protocol** is used with the default (UDP).

| New Delete Edit multi           | iple Q Filter                     | Filter               |                     |
|---------------------------------|-----------------------------------|----------------------|---------------------|
| Name (3)                        | Interface                         | Port                 | Trunk group         |
| SIP Provider                    | SIP-T                             |                      | 2 - SIP Provider    |
| XCAPI SIP Trunk                 | SIP-T                             | -                    | 1 - XCAPI SIP Trunk |
|                                 | PRI (ISDN)                        | 4.1                  | 3 - PSTN (PRI)      |
| General                         |                                   |                      |                     |
| SIP node                        |                                   | 2                    |                     |
| Name                            |                                   | XCAPI SIP Trunk      |                     |
| Bandwidth control area          |                                   | Default Area 🔽       |                     |
| Trunk aroup                     |                                   | 1 - XCAPI SIP Trunk  |                     |
| Maximum incoming calls          |                                   | 24                   |                     |
| IP addressing                   |                                   |                      |                     |
| IP address / host name          |                                   | 172.18.0.152         |                     |
| Det                             |                                   | 5050                 |                     |
|                                 |                                   | 5000                 |                     |
| SIP signalling                  |                                   |                      |                     |
| Use + as international pretix   | cout (c)                          | • •                  |                     |
| Fry to make external calls: Tim | eout (s)                          | 8 M                  |                     |
| From field for CLIR             | 20)                               | Anonymous (RFC 3201) |                     |
| Send session relies (RFC 402    | 28)                               | 'To' fold            |                     |
| Music on hold                   |                                   |                      |                     |
| Music on hold: Signalling       |                                   | Automatic            |                     |
| Sand radiracting information    |                                   | No                   |                     |
| Call transfer mode              |                                   |                      |                     |
| PRACK support (REC 3262)        |                                   |                      |                     |
| Session replacement support     |                                   |                      |                     |
| Audio settings                  |                                   | _                    |                     |
| Preferred codec                 |                                   | Unspecified 🔽        |                     |
| Comfort noise support           |                                   | Off V                |                     |
| RTCP support                    |                                   | Off 🗸                |                     |
| NAT                             |                                   |                      |                     |
| Enable keep alive               |                                   |                      |                     |
| ALG support                     |                                   |                      |                     |
| Relay RTP data via communica    | ation server (indirect switching) |                      |                     |
| Authentication                  |                                   |                      |                     |
| Local authentication required   |                                   |                      |                     |
| User name                       |                                   |                      |                     |
| Password                        |                                   |                      | Show password       |
| -                               |                                   |                      |                     |

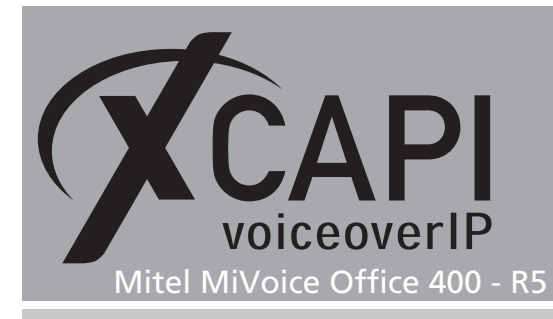

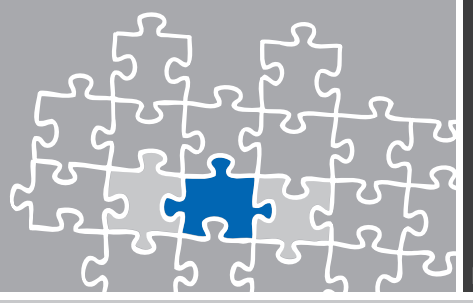

# 3.7 Trunk Groups

The XCAPI related trunk group is used as shown below.

|                    | WIIICI 4 | 70 / Aastra 470          |                                     |                        |               |                             |
|--------------------|----------|--------------------------|-------------------------------------|------------------------|---------------|-----------------------------|
| tem overview       | ID (3)   | Name                     | Type of trunk group                 | Network type           | DDI(DID) plan | Network interfaces          |
| nfiguration        | 1        | XCAPI SIP Trunk          | SIP networking                      | Private                | 2             | 2 - SIP-T - XCAPI SIP Trunk |
| ers                |          | Trunk group              |                                     |                        |               |                             |
| minals             |          | Trunk group              | 1                                   |                        |               |                             |
| stem               |          | Name                     |                                     | XCAPI SIP Trunk        |               |                             |
| uting              |          | Type of trupk group      | 91                                  | P networking           |               |                             |
| st view            |          | Maximum incoming         | valle                               | 24                     |               |                             |
| Network interfaces |          | Maximum niconing o       | alla                                | 24                     |               |                             |
| Frunk groups       |          | Maximum outgoing c       | alis                                | 30                     |               |                             |
|                    |          | Maximum simultaneo       | bus connections                     | 30 🔽                   |               |                             |
|                    |          | I otal B channels        | 30                                  |                        |               |                             |
|                    |          | Call distribution elem   | ent                                 | 1                      |               |                             |
|                    |          | DDI(DID) plan            |                                     | 2                      |               |                             |
|                    |          | DDI(DID) cut             |                                     | 0                      |               |                             |
|                    |          | DDI(DID) lookup          |                                     | Left to right          |               |                             |
|                    |          | Trunk line selection r   | node                                | Linear 🔽               |               |                             |
|                    |          | Transit route            |                                     | XCAPI SIP Trunk (4)    |               |                             |
|                    |          | Region                   |                                     | None 🗸                 |               |                             |
|                    |          | Emergency location       |                                     | Inherit 🔽              |               |                             |
|                    |          | Emergency location       | protocol                            | No location identifier | $\sim$        |                             |
|                    |          | Networking               |                                     |                        |               |                             |
|                    |          | Network type             |                                     | Private 🗸              |               |                             |
|                    |          | Ring if NPI is 'Unkno    | wn'                                 | External 🗸             |               |                             |
|                    |          | Cut CLIP                 |                                     | 0                      |               |                             |
|                    |          | Overwrite NPI            |                                     | No 🗸                   |               |                             |
|                    |          | Ring back tone for in    | coming calls                        | Do not generate 🔽      |               |                             |
|                    |          | Ring back tone for or    | utgoing calls                       | Generate 🗸             |               |                             |
|                    |          | Send immediate rele      | ase in case of busy                 |                        |               |                             |
|                    |          | Early media support      | for Lync                            |                        |               |                             |
|                    |          | V Features               |                                     |                        |               |                             |
|                    |          | Notification             |                                     |                        |               |                             |
|                    |          | Send notifications       |                                     |                        |               |                             |
|                    |          | Send redirection/redi    | recting information                 |                        |               |                             |
|                    |          | ECT information          |                                     | ✓                      |               |                             |
|                    |          | Mobile/external pho      | one integration                     |                        |               |                             |
|                    |          | screened                 | auon even il GLIF IS NOL            |                        |               |                             |
|                    |          | Allow enhanced fund      | tionality for direct incoming calls |                        |               |                             |
|                    |          | Call identificati        | on (CLIP)                           |                        |               |                             |
|                    |          | Outgoing CLIP            | automatically                       |                        |               |                             |
|                    |          | Numbering start in       | autoniatically                      |                        |               |                             |
|                    |          | Numbering plan iden      | uner (NP1)                          |                        |               |                             |
|                    |          | CLIP number              |                                     |                        |               |                             |
|                    |          | Restrict call identifica | ation (CLIR)                        |                        |               |                             |
|                    |          | CLIR for redirection     |                                     |                        |               |                             |
|                    |          | Restrict call identifica | ation while connected (COLR)        |                        |               |                             |
|                    |          | COLR for redirection     |                                     | <b>Z</b>               |               |                             |
|                    |          | Transit CLIP             |                                     | National               |               |                             |
|                    |          | Transit CEIF IOIIIId     |                                     |                        |               |                             |
|                    |          | Drad / Change ac         | feature transferrer "               |                        |               |                             |
|                    |          | Send incoming CLIP       | IOF IFUNK CONNECTIONS               |                        |               |                             |
|                    |          | Use CLIP for user DI     | Di(DiD) lookup                      |                        |               |                             |

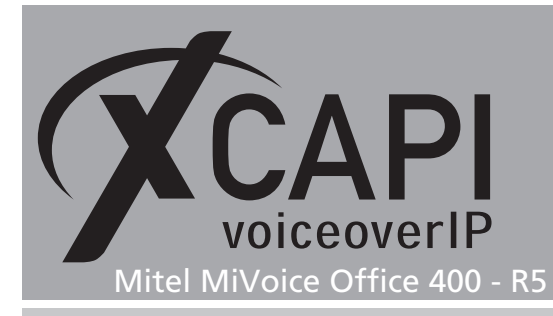

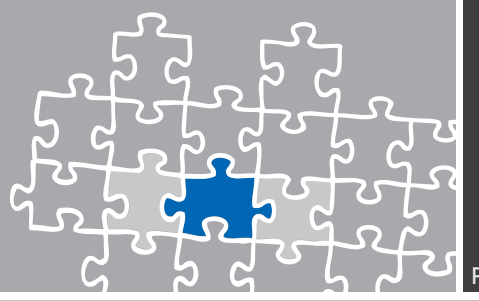

#### 3.8 Route

The XCAPI related route entry is used as shown below.

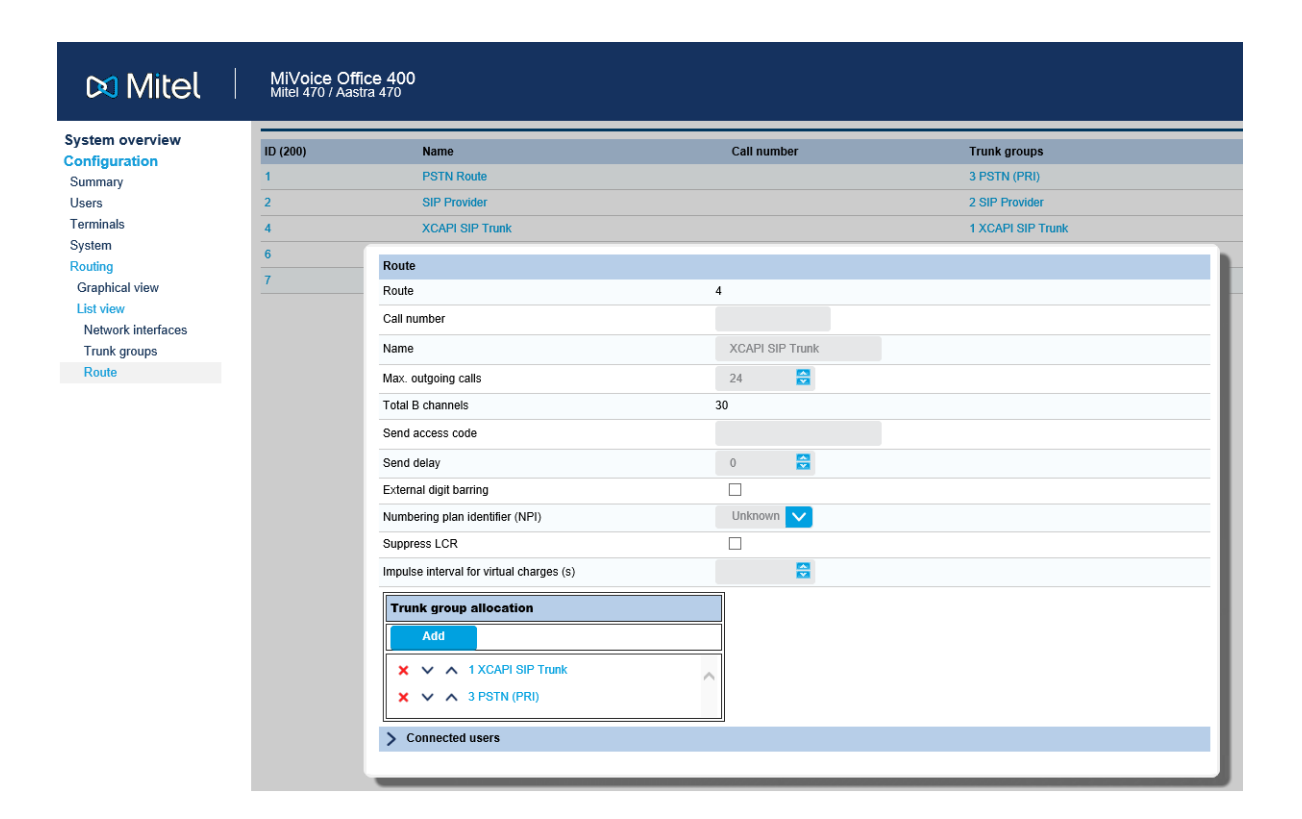

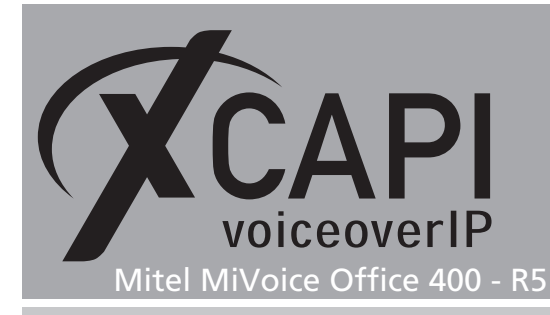

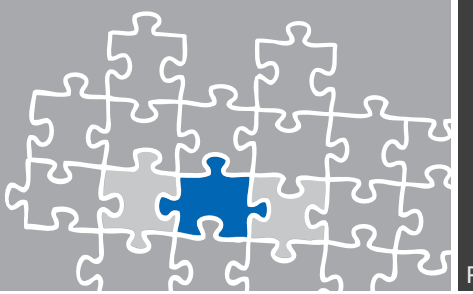

# **Configuration Notes**

In these chapters you'll find some configuration hints and settings for supplementary services such as Softfax (via G.711), message waiting indication or call transfer. Such services are enabled by default to the XCAPI controller configuration. Nevertheless they should be reviewed just as the according gateway parameters for appropriate interworking.

# 4.1 Softfax (G.711 fax pass through)

With the Softfax mode, the XCAPI simulates an analogue Fax device by transmitting modulated Fax-signals modem-like through the established G.711 audio channels. For enabling **Softfax** (G.711 fax pass through) it has to be set as Fax Method as shown next.

| ø                                                                                                    | XCAPI (                                                                                                    | Configuration                                                                                                    |                                                                                                    | -                       |                   | x      |
|----------------------------------------------------------------------------------------------------|----------------------------------------------------------------------------------------------------|----------------------------------------------------------------------------------------------------|----------------------------------------------------------------------------------------------------|-------------------------|-------------------|--------|
| File View Help         Information         > Ø Information         > Ø Configuration         > Ø Capi 2.0 Options         I Trace         I Trace         Ø Controller         I Withel MiVoice Office 400 - 172.18.0.152         I Fax         I Ø Capi 2.0         Ø Audio         > Ø Network         > Jup Network | VCAPI C<br>Options<br>Fax Me<br>Select<br>T.30 si<br>remov<br>Fax M<br>U.3<br>Fax Ca<br>Depen<br>Select<br>Transr | Configuration thod whether the XCAPI should tran ganling encoded in the audio e any configured fax codecs. ethod 4 Fax Support Enabled ling Tone/Fax Called Tone ding on direction fax transmis whether these shall be transmi nit CED signal tone | sfer fax messages via T.38 sign<br>channel (Softfax). Selecting Dis<br>Softfax (G.711 fax pass thro<br>iions start with a CED or CNG si<br>tted before or after T.38 negoti<br>after T.38 negotiation | alling<br>abled<br>ugh) | or via<br>will al | so     |
| <ul> <li>Supplementary Services</li> <li>Codecs</li> <li>Telephone-number-filter</li> </ul>                                                                                                    | Transr<br>Transr<br>Transr                                                                                        | nit CED signal tone<br>nit CNG signal tone<br>nit CNG signal tone timeout                                                                                                    | after T.38 negotiation Default                                                                                                    |                         |                   | *<br>* |
| ▶ 행 Tweaks<br>▷ 샋 Audioports<br>▶ 행 H.232 Tweaks<br>▷ 행 SIP Tweaks                                                                                                    |                                                                                                    |                                                                                                    |                                                                                                    |                         |                   |        |
| XCAPI: 3.6.49.0 (#75), CAPI2032.DLL: 3.                                                                                                    | 6.49.0 (TE-S                                                                                                    | YSTEMS GmbH), CAPI2064.DLI                                                                                                    | L: 3.6.49.0 (TE-SYSTEMS GmbH                                                                                                    | )                       |                   |        |

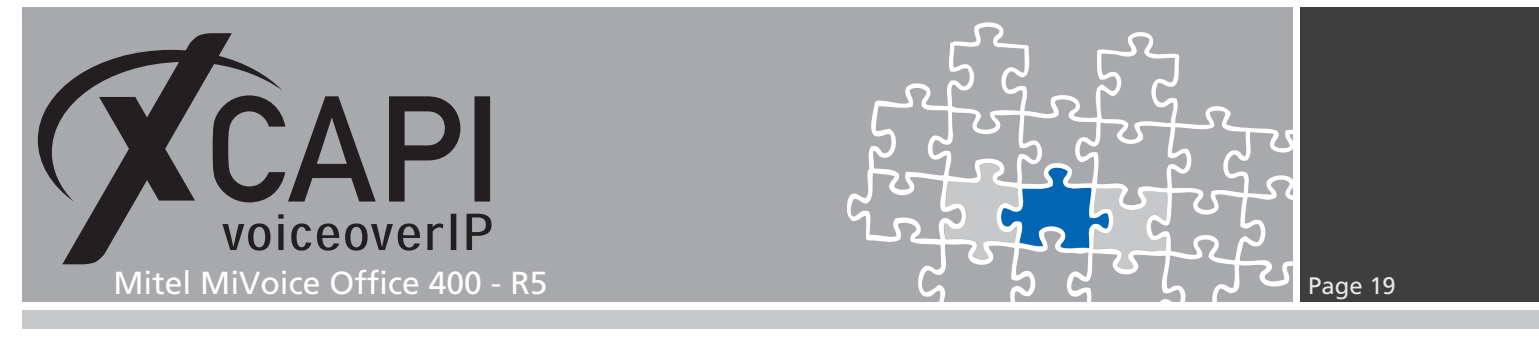

#### 4.2 Message Waiting Indication

For enabling message waiting indications, please ensure that the **SIP NOTIFY** method is set within the XCAPI controller configuration. It's recommended to check if MWI is operable with all the different SIP devices (SIP phone and SIP extensions) that are connected to the Mitel MiVoice Office 400.

| Ø.                                                                                                    | XCAPI Configuration                                                                                                   |
|----------------------------------------------------------------------------------------------------|----------------------------------------------------------------------------------------------------|
| File View Help                                                                                                    |                                                                                                    |
|                                                                                                    |                                                                                                    |
| Configuration                                                                                                    | MWI-Protocol Options                                                                                                  |
| Information     Vienese (TE-SYSTEMS GmbH - 500 Channels + Fax     CAPI 2.0 Options     Tece     Tece     Mitel MiVoice Office 400 - 172.18.0.152     SP     Tex     GAPI 2.0     CAPI 2.0     CAPI 2.0     Systementary Services     Supplementary Services     Supplementary Services     Systementary Services     Supplementary Services     Systementary Services     Supplementary Services     Supplementary Services     Supp | MWI-Protocol<br>Select the protocol that is used to signale message-waiting-indications<br>(MWI) in your environment. |
| XCAPI: 3.6.49.0 (#75), CAPI2032.DLL: 3.                                                                                                    | 6.49.0 (TE-SYSTEMS GmbH), CAPI2064.DLL: 3.6.49.0 (TE-SYSTEMS GmbH)                                                    |

# 4.3 Call Transfer

The **Simulated ECT by call-tromboning (line-interconnect)** parameter within the XCAPI controller **Features** tab must be disabled for allowing call transfer via **SIP REFER**.

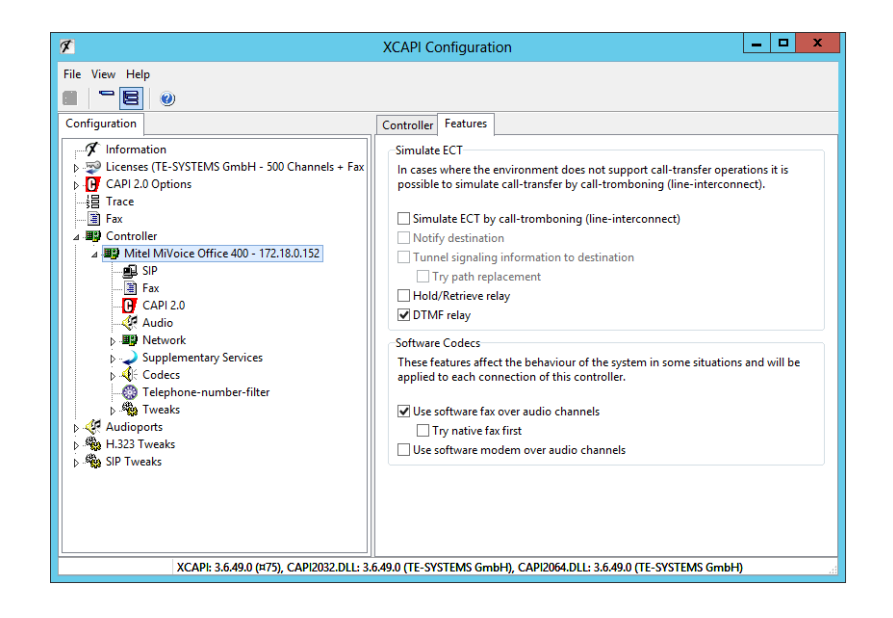

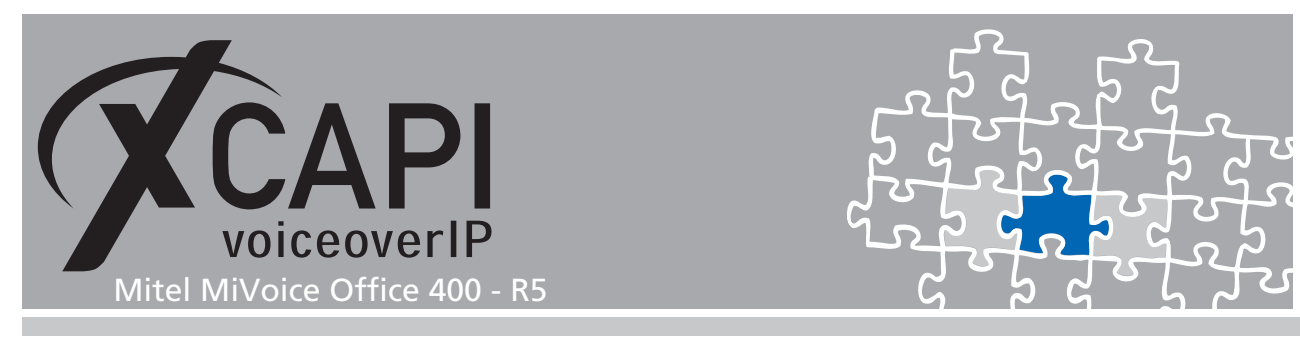

#### 4.4 Redirection Number

Several CAPI applications need to receive a redirection number, in meaning of the gateway generated SIP diversion header, beside of the origins calling number. Please ensure that according parameters are set, such as **Send redirecting information** of the SIP node, as shown in the chapter **Private SIP Networking** starting on page 10. If required, you can also adjust the XCAPI controller's **Diversion Handling**.

Ensure that the XCAPI related trunk group feature parameter **Send redirection/redirecting information** is enabled as shown in the chapter **Trunk Groups** starting on page 16.

| ×                                                                                                    | XCAPI Configuration                                                                                                    |                                                                              |  |  |  |  |  |  |  |  |
|----------------------------------------------------------------------------------------------------|----------------------------------------------------------------------------------------------------|------------------------------------------------------------------------------|--|--|--|--|--|--|--|--|
| File View Help                                                                                                    | Options Proxies Registrations Protoco                                                                                                    | ol Timer Overlap sending Failover and Overflow                               |  |  |  |  |  |  |  |  |
|                                                                                                    | SIP Specific Options<br>These options control several options o<br>these options until problems arise.<br>Preferred Transport                                                                                                    | of the SIP protocol. It is recommended not to change the Prefer UDP over TCP |  |  |  |  |  |  |  |  |
| ▲ ■ Mittel MiVoice Office 400 - 172.18.0.152<br>■ SIP<br>■ Fax<br>■ CAPI 2.0<br>■ Audio                                                                                                    | Local port for UDP/TCP<br>Local port for TLS<br>Max Forwards<br>TCP Policy                                                                                                    | 5060                                                                         |  |  |  |  |  |  |  |  |
| <ul> <li>p and retwork</li> <li>p Supplementary Services</li> <li>p Codecs</li> <li>p Telephone-number-filter</li> <li>p Andioports</li> <li>p Andioports</li> <li>p H.323 Tweaks</li> <li>p SIP Tweaks</li> </ul> | Diversion Handling<br>Allow applications to set the calling<br>bend Short Headers<br>Send User Agent<br>Send Keep-Alive Packets<br>Don't send Record-Route Header<br>Disallow Routing Record Update<br>Send SDP in Rrogress<br>Send SDP in Ringing | First Diversion/History Info Header v                                        |  |  |  |  |  |  |  |  |
| XCAPI: 3.6.49.0 (¤75), CAPI2032.DLL: 3.6.49.0 (TE-SYSTEMS GmbH), CAPI2064.DLL: 3.6.49.0 (TE-SYSTEMS GmbH)                                                                                                    |                                                                                                    |                                                                              |  |  |  |  |  |  |  |  |

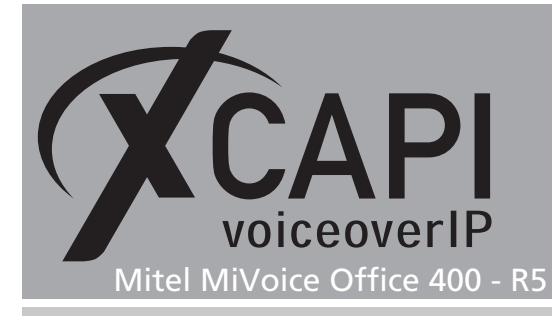

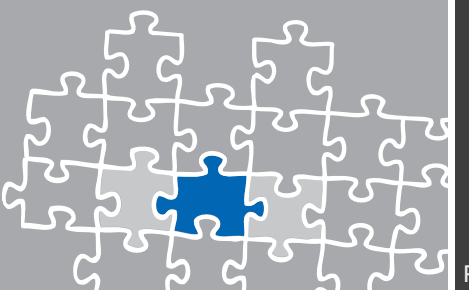

# **Exclusion of Liability**

# Copyright © 2017 TE-SYSTEMS GmbH

#### All rights reserved

This document, in part or in its entirety, may not be reproduced in any form without the prior consent of TE-SYSTEMS GmbH.

The information contained in this document was correct at the time of writing. TE-SYSTEMS GmbH reserves the right to make any alterations without prior notice.

The utmost care was applied during the compilation of texts and images, as well as during the creation of the software. Nevertheless, no responsibility can be taken for the content being accurate, up to date or complete, nor for the efficient or error-free operation of the software for a particular purpose. Therefore, TE-SYSTEMS GmbH cannot be held liable for any damages resulting directly or indirectly from the use of this document.

#### **Trademarks**

All names of products or services used are trademarks or registered trademarks (also without specified indication) of the respective private or legal persons and are therefore subject to legal regulations.

#### Third Party Disclaimer and Limitations

This product includes software developed by the OpenSSL Project for use in the OpenSSL Toolkit. (http://www.openssl.org/)

This product includes cryptographic software written by Eric Young (eay@cryptsoft.com).

This product includes software written by Tim Hudson (tjh@cryptsoft.com).

This product includes source code derived from the RSA Data Security, Inc. MD2, MD4 and MD5 Message Digest Algorithms.

This product includes source code derived from the RFC 4634 Secure Hash Algorithm software.

#### **Copyright-Notices**

All files included in this sample are copyrighted by TE-SYSTEMS GmbH.

All samples and the SDK may only be used in combination with the XCAPI-product.

The SDK contains code from libtiff with the following copyright-notice:

Copyright (c) 1988-1997 Sam Leffler

Copyright (c) 1991-1997 Silicon Graphics, Inc.

Permission to use, copy, modify, distribute, and sell this software and its documentation for any purpose is hereby granted without fee, provided that (i) the above copyright notices and this permission notice appear in all copies of the software and related documentation, and (ii) the names of Sam Leffler and Silicon Graphics may not be used in any advertising or publicity relating to the software without the specific, prior written permission of Sam Leffler and Silicon Graphics.

THE SOFTWARE IS PROVIDED "AS-IS" AND WITHOUT WARRANTY OF ANY KIND, EXPRESS, IMPLIED OR OTHERWISE, INCLUDING WITHOUT LIMITATION, ANY WARRANTY OF MERCHANTABILITY OR FITNESS FOR A PARTICULAR PURPOSE.

IN NO EVENT SHALL SAM LEFFLER OR SILICON GRAPHICS BE LIABLE FOR ANY SPECIAL, INCIDENTAL, INDIRECT OR CONSEQUENTIAL DAMAGES OF ANY KIND, OR ANY DAMAGES WHATSOEVER RESULTING FROM LOSS OF USE, DATA OR PROFITS, WHETHER OR NOT ADVISED OF THE POSSIBILITY OF DAMAGE, AND ON ANY THEORY OF LIABILITY, ARISING OUT OF OR IN CONNECTION WITH THE USE OR PERFORMANCE OF THIS SOFTWARE.

#### **TE-SYSTEMS** GmbH

Managing Directors Andreas Geiger Oliver Körber

> Address Max-von-Laue-Weg 19 D-38448 Wolfsburg Germany

> > Tel. +49 5363 8195-0 Fax +49 5363 8195-999

E-Mail info@te-systems.de Internet www.te-systems.de www.xcapi.de